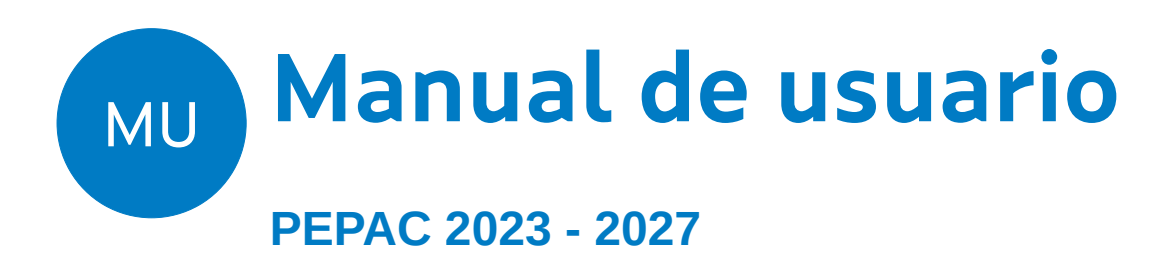

**Axudas Leader – XALEA** 

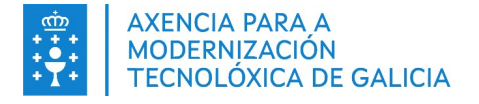

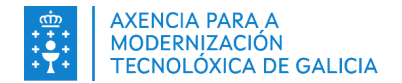

|                    | CONTROL DE VERSIÓNS E DISTRIBUCIÓN |       |            |  |  |  |
|--------------------|------------------------------------|-------|------------|--|--|--|
| NOME DO DOCUMENTO: | Manual de usuario                  |       | 01.00      |  |  |  |
| COD. DO DOCUMENTO: | Aanual específico promotores       |       |            |  |  |  |
| ELABORADO POR:     | Vexiza                             | DATA: | 19/05/2025 |  |  |  |
| VALIDADO POR:      | Amtega                             | DATA: |            |  |  |  |
| APROBADO POR:      | Amtega                             | DATA: |            |  |  |  |

| REXISTRO DE CAMBIOS |                                  |                       |  |  |  |  |  |  |
|---------------------|----------------------------------|-----------------------|--|--|--|--|--|--|
| Versión             | Causa da nova versión            | Data de<br>aprobación |  |  |  |  |  |  |
| v.01.00             | Elaboración inicial do documento | 19/05/2025            |  |  |  |  |  |  |
|                     |                                  |                       |  |  |  |  |  |  |
|                     |                                  |                       |  |  |  |  |  |  |
|                     |                                  |                       |  |  |  |  |  |  |
|                     |                                  |                       |  |  |  |  |  |  |
|                     |                                  |                       |  |  |  |  |  |  |

#### CLÁUSULA DE CONFIDENCIALIDADE

Este documento é propiedade da Amtega (Axencia para a Modernización Tecnolóxica de Galicia). Deberá empregar este material exclusivamente para os servizos que foron acordados coa Amtega e que requiren necesariamente da súa utilización. Está prohibida a reprodución parcial ou total, por calquera medio ou método, dos contidos deste documento para calquera outro uso non acordado coa Amtega.

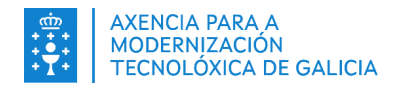

# Índice

| 1. Presentar solicitudes en Sede                                 | 4  |
|------------------------------------------------------------------|----|
| 1.1. Cubrir o formulario de solicitude en Sede                   | 4  |
| 1.1.1. Solicitude                                                | 5  |
| Datos solicitante                                                | 5  |
| Datos notificación                                               | 6  |
| Datos bancarios                                                  | 6  |
| Datos do proxecto                                                | 7  |
| Declaracións                                                     | 7  |
| Documentación que se presenta                                    | 8  |
| Comprobación de datos                                            | 9  |
| Información extra                                                | 9  |
| 1.1.2. Plan empresa                                              | 10 |
| Datos de la empresa                                              | 10 |
| Descrición do proxecto                                           | 10 |
| Incidencia sobre o emprego                                       | 11 |
| Formación promotor e certificacións                              | 11 |
| Plan financiamento                                               | 11 |
| Previsión conta de explotacións                                  | 12 |
| Indicadores económicos                                           | 12 |
| 1.1.3. Plan xestión                                              | 12 |
| Resumo da acción                                                 | 12 |
| Programa de mantemento                                           | 13 |
| 1.1.4. Orzamento                                                 | 14 |
| 1.1.5. Relación ofertas                                          | 14 |
| 1.1.6. Declaración ofertas                                       | 15 |
| 1.2. Presentar o formulario en Sede                              | 16 |
| 2. Realizar melloras a unha solicitude en Sede                   | 17 |
| 2.1. Precondicións                                               | 17 |
| 2.2. Presentación por parte do promotor                          | 17 |
| 3. Realizar subsanación ao requirimento dunha solicitude en Sede | 18 |
| 3.1. Xestión da notificación                                     | 18 |
| 3.2. Precondicións do formulario                                 | 19 |
| 3.3. Presentación por parte do promotor                          | 19 |
| 4. Presentar unha desistencia da solicitude                      | 21 |
| 4.1. Precondicións                                               | 21 |
| 4.2. Presentación por parte do promotor                          | 21 |

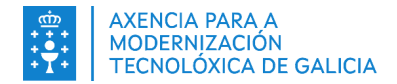

# 1. Presentar solicitudes en Sede

## 1.1. Cubrir o formulario de solicitude en Sede

O promotor debe acceder á sede electrónica da Xunta de Galicia (<u>Sede</u> https://sede.xunta.gal/) a presentar o formulario do procedemento MR701L. Unha vez dentro, verá un formulario onde poderá cubrir a solicitude, cunha serie de pasos con seccións que existen no formulario.

| 1                 |                    | 2               |                   | 3            | PASOS 4                       |                       | 5                 | 6                   |
|-------------------|--------------------|-----------------|-------------------|--------------|-------------------------------|-----------------------|-------------------|---------------------|
| Solicitude        | •                  | Plan empresa    |                   | Plan xestión | Orzamento                     | Rel                   | ación ofertas     | Declaración ofertas |
| Datos solicitante | Datos notificación | Datos bancarios | Datos do proxecto | Declaracións | Documentación que se presenta | Comprobación de datos | Información extra |                     |
| DATOS DA PERS     | OA SOLICITANTE     |                 |                   |              | SECCIONS                      |                       |                   |                     |

Debe comezar polo paso de solicitude, e ata que non se seleccione a tipoloxía do proxecto na sección "Datos do proxecto", non poderá avanzar ao seguinte paso. Esto é así porque esta elección determinará o seguinte paso a cubrir no formulario: seleccionando a opción "Investimentos en proxectos non produtivos" (5ª opción), o seguinte paso ao que terá acceso o usuario será "Plan xestión", mentres que escollendo calquera outra das opcións, poderá avanzar cara o paso "Plan empresa".

| TIPOLOXÍA DO PROXECTO (sinalar a que proceda (só unha))                                                                                            | ORZAMENTO (EUROS) |
|----------------------------------------------------------------------------------------------------|-------------------|
| O Investimentos de natureza produtiva no sector da produción agraria primaria                                                                      |                   |
| O Investimentos de natureza produtiva en transformación e/ou comercialización de produtos agrarios                                                 |                   |
| O Investimentos de natureza produtiva en transformación e/ou comercialización de produtos forestais                                                |                   |
| O Investimentos de natureza produtiva de creación, modernización e/ou ampliación de todo tipo de empresas que desenvolvan actividades non agrarias |                   |
| O Investimentos en proxectos non produtivos                                                                                                    |                   |
|                                                                                                    |                   |

Por exemplo, escollendo *Investimentos de natureza produtiva no sector da produción agraria primaria*, poderemos avanzar cara "Plan empresa". Nese momento, para moverse entre pasos (que non seccións de cada paso), habilitaranse dous botóns na parte inferior do formulario ("Anterior" e "Seguinte") para moverse entre os pasos do formulario.

| <u>_</u>                                |                                                       | 2                                                                     | 3                                                                                       |                                                         | (·                                                                  | )                          | -6                 |
|-----------------------------------------|-------------------------------------------------------|-----------------------------------------------------------------------|-----------------------------------------------------------------------------------------|---------------------------------------------------------|---------------------------------------------------------------------|----------------------------|--------------------|
| Solicitude                              |                                                       | Plan empresa                                                          | Plan xestión                                                                            | Orzamento                                               | Relación o                                                          | fertas De                  | eclaración ofertas |
| Datos da empresa                        | Descrición proxecto                                   | Incidencia sobre o emprego                                            | Formación promotor e certificacións                                                     | Plan financiamento                                      | Previsión conta de explotacións                                     | Indicadores económicos     |                    |
| DATOS DA EMPRE                          | SA                                                    |                                                                       |                                                                                         |                                                         |                                                                     |                            |                    |
| Tipo de empresa                         |                                                       |                                                                       | ACTIVIDADE PRINCIPAL-CNAE                                                               |                                                         |                                                                     |                            |                    |
|                                         | /a                                                    | <ul> <li>Existente</li> </ul>                                         |                                                                                         |                                                         |                                                                     |                            | Q                  |
| A empresa PARTI                         | CIPA ou ESTÁ PARTICIPA                                | DA nun 25% ou máis por outra emp                                      | oresa:                                                                                  |                                                         |                                                                     |                            |                    |
|                                         | ⊖ Si                                                  | ⊖ Non                                                                 |                                                                                         |                                                         |                                                                     |                            |                    |
| Indicar os seguint<br>polo que se decla | es datos da empresa, ou o<br>ran determinadas categor | do grupo de empresas se participa<br>ías de axudas compatibles co mer | ou está participada nun 25 % ou máis por<br>cado interior, en aplicación dos artigos 10 | outras empresas, utilizan<br>7 e 108 do Tratado de func | do os criterios establecidos no anexo<br>ionamento da Unión Europea | I do Regulamento 651/2014, | , do 17 de xuño,   |
| Nº DE TRABALLA                          | DORES                                                 |                                                                       | FACTURACIÓN (€)                                                                         |                                                         | BALANCE (€)                                                         |                            |                    |
|                                         |                                                       |                                                                       |                                                                                         |                                                         |                                                                     |                            |                    |
|                                         |                                                       |                                                                       |                                                                                         |                                                         |                                                                     |                            |                    |
| < Anterior                              |                                                       |                                                                       |                                                                                         |                                                         |                                                                     |                            | Seguinte >         |

Tamén poderá moverse entre os distintos pasos unha vez que pasou por eles. Por exemplo, se o promotor avanzou ata o paso "Relación de ofertas", apareceranlle bordeados en azul os pasos polos que xa pasou, como se ve na seguinte imaxe (neste caso, Solicitude, Plan empresa e Orzamento). Indicar tamén que **Bono activa rural só deberá cubrir Solicitude e Plan de empresa**.

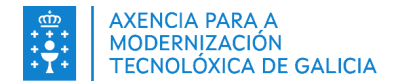

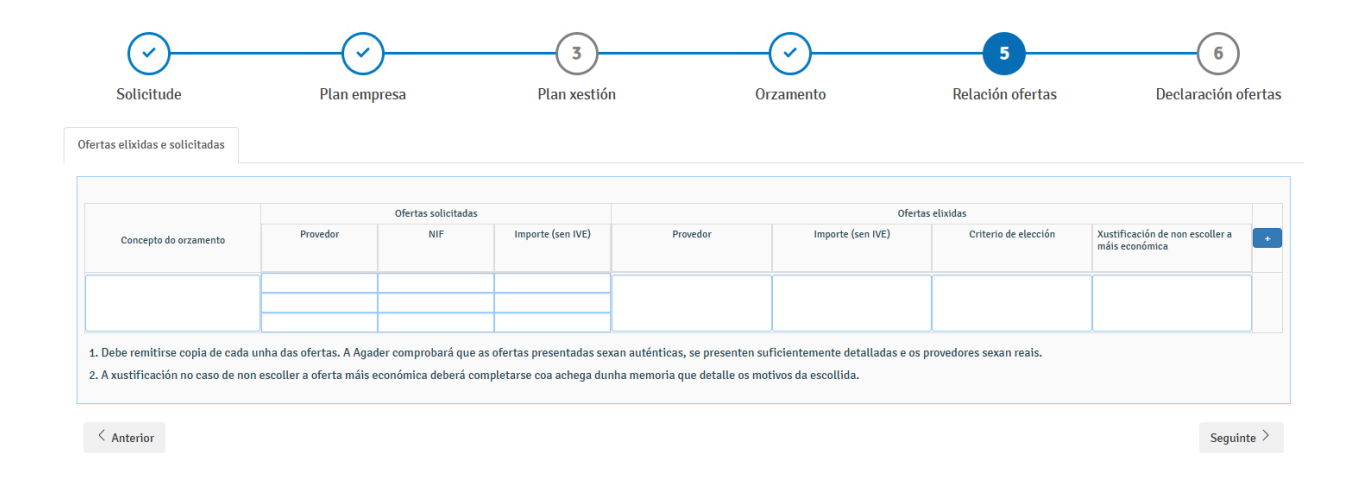

#### 1.1.1. Solicitude

#### Datos solicitante

Nesta sección deben ser cubertos os datos do solicitante e representante (de habelo). Indícanse en vermello os campos obrigatorios a cubrir nesta sección.

Datos solicitante Datos notificación Datos bancarios Datos do proxecto Declaracións Documentación que se presenta Comprobación de datos Información extra

| DATOS DA PERSOA SOLICITANTE       |                                              |                        |             |            |            |                   |       |       |       |
|-----------------------------------|----------------------------------------------|------------------------|-------------|------------|------------|-------------------|-------|-------|-------|
|                                   |                                              |                        |             |            |            |                   |       |       |       |
| TIDO                              |                                              |                        |             |            |            | NÚM               |       |       |       |
| NIE *                             |                                              | FSPAÑA                 |             |            |            | 0 NOM.            |       |       |       |
| NOME/BAZÓN SOCIAL                 |                                              | PRIMEIRO APELIDO       |             |            |            | SEGUNDO APELID    | 0     |       |       |
| 0                                 |                                              |                        |             |            |            | SEGUNDO AI LEID   | 0     |       |       |
|                                   |                                              |                        |             |            |            |                   |       |       |       |
|                                   |                                              |                        |             |            |            |                   |       |       |       |
| ENDEREZO                          |                                              |                        |             |            |            |                   |       |       |       |
| PAÍS                              |                                              |                        |             |            |            |                   |       |       |       |
| Seleccione *                      |                                              |                        |             |            |            |                   |       |       |       |
| TIPO                              | NOME DA VÍA                                  |                        |             |            |            | NÚM.              | BLOQ. | ANDAR | PORTA |
| Seleccione +                      | •                                            |                        |             |            |            | •                 |       |       |       |
| CODIGO POSTAL                     | PROVINCIA                                    |                        |             | CONCELLO   |            |                   |       |       |       |
|                                   | Seleccione                                   | 0100001111             | Ŧ           | Seleccione |            |                   |       |       | Ŧ     |
| 0                                 |                                              | PARROQUIA              |             |            |            | LUGAR             |       |       |       |
| CONTACTO                          |                                              | Seleccione             |             |            |            |                   |       |       |       |
| CONTACTO                          | 751 É5010 4                                  |                        | PARENA      |            | TELÉFONO O |                   |       |       |       |
| PREFIXU                           | TELEFOND 1                                   |                        | PREFIXU     |            | TELEFONO 2 |                   |       |       |       |
|                                   |                                              |                        | Seleccione  |            |            |                   |       |       |       |
| 0                                 |                                              |                        |             |            |            |                   |       |       |       |
|                                   |                                              |                        |             |            |            |                   |       |       |       |
|                                   |                                              |                        |             |            |            |                   |       |       |       |
| E NA SÚA REPRESENTACIÓN (deberá a | acreditarse a representación fidedigna por o | alquera medio válido e | en dereito) |            |            |                   |       |       |       |
|                                   | addition indexigna por t                     |                        | ···,        |            |            |                   |       |       |       |
| IDENTIFICACION                    |                                              |                        |             |            |            |                   |       |       |       |
| TIPO                              |                                              | PAIS EMISOR            |             |            |            | NUM.              |       |       |       |
|                                   |                                              | ESPANA                 |             |            |            | 050110100 ( 551 ) | 20    |       |       |
| NOME/RAZON SOCIAL                 |                                              | PRIMEIRO APELIDO       | U           |            |            | SEGUNDO APELI     | DO    |       |       |
|                                   |                                              |                        |             |            |            |                   |       |       |       |

Cabe indicar que, se o usuario introduce algún dato para o representante, será obrigatorio introducir os seguintes campos: "Núm." (número de identificación), "Nome/Razón Social" e "Primeiro apelido".

No caso de seleccionar a opción "eID estranxeiro", o formato deberá ser *codigoPaisEmisor/codigoPaisDestino/numeroIdentificacion*. Exemplo: "DE/ES/1234X".

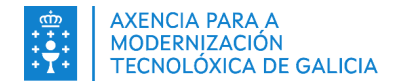

#### Datos notificación

Nesta sección deben ser cubertos os datos de notificación do promotor. Indícanse en vermello os campos obrigatorios a cubrir nesta sección.

| Datos solicitante | Datos notificación       | Datos bancarios         | Datos do proxecto         | Declaracións         | Documentación que se presenta           | Comprobación de datos             | Información extra |  |
|-------------------|--------------------------|-------------------------|---------------------------|----------------------|-----------------------------------------|-----------------------------------|-------------------|--|
|                   |                          |                         |                           |                      |                                         |                                   |                   |  |
|                   |                          |                         |                           |                      |                                         |                                   |                   |  |
| DATOS PARA OS E   | EFECTOS DE NOTIFICAC     | IÓN                     |                           |                      |                                         |                                   |                   |  |
| Todas as notifica | acións ás persoas intere | esadas se realizarán só | por medios electrónico    | s a través do Sister | na de notificación electrónica de Galic | ia - Notifica.gal (https://notifi | ca.xunta.gal).    |  |
| Só se poderá aci  | ceder á notificación co  | certificado electrónico | o ou Chave365.            |                      |                                         |                                   |                   |  |
| Enviaranse avis   | os da posta á disposició | n da notificación no c  | orreo electrónico e/ou te | léfono móbil facili  | tados a seguir e que poderán cambiar    | en calquera momento a travé       | s de Notifica.gal |  |
| PREFIXO           |                          | TELÉFONO                |                           |                      | CORREO ELECTRÓNICO                      |                                   |                   |  |
| Seleccione *      |                          |                         |                           |                      | 0                                       |                                   |                   |  |
|                   |                          |                         |                           |                      |                                         |                                   |                   |  |

#### **Datos bancarios**

Nesta sección deben ser cubertos os datos bancarios do promotor. Nela, aparecerá en primeiro lugar unha imaxe como a seguinte, onde o usuario deberá seleccionar o formato bancario a introducir (IBAN ou BIC).

| Datos solicitante | Datos notificación | Datos bancarios | Datos do proxecto | Declaracións | Documentación que se presenta | Comprobación de datos | Información extra |
|-------------------|--------------------|-----------------|-------------------|--------------|-------------------------------|-----------------------|-------------------|

| DATOS BANCARIOS                                                                                          |       |
|----------------------------------------------------------------------------------------------------|-------|
| Declaro baixo a miña responsabilidade que son certos os datos consignados relativos á conta bancaria ind | uda.  |
| 10 IBAN                                                                                                  | C BIC |
| TITULAR DA CONTA                                                                                         |       |
| 0                                                                                                    |       |

#### No case de escoller formato IBAN, deberá cubrir:

| DATOS BANCARIOS                                                                                                |                                       |   |      |   |   |   |   |  |
|----------------------------------------------------------------------------------------------------|---------------------------------------|---|------|---|---|---|---|--|
| Declaro baixo a miña responsabilidade que son certos os datos consignados relativos á conta bancaria indicada. |                                       |   |      |   |   |   |   |  |
| IBAN                                                                                                    |                                       |   | OBIC |   |   |   |   |  |
| TITULAR DA CONTA                                                                                               | NÚMERO DE CONTA BANCARIA (24 DÍXITOS) |   |      |   |   |   |   |  |
| 0                                                                                                    | IBAN                                  | θ | 0    | θ | θ | θ | θ |  |

#### No caso de escoller formato BIC, deberá cubrir:

| DATOS BANCARIOS                                                                                                |     |                          |  |  |  |  |  |  |
|----------------------------------------------------------------------------------------------------|-----|--------------------------|--|--|--|--|--|--|
| Declaro baixo a miña responsabilidade que son certos os datos consignados relativos á conta bancaria indicada. |     |                          |  |  |  |  |  |  |
| ⊖ IBAN                                                                                                    |     | BIC                      |  |  |  |  |  |  |
| TITULAR DA CONTA                                                                                               | BIC | NÚMERO DA CONTA BANCARIA |  |  |  |  |  |  |
| 0                                                                                                    | 0   | Ũ                        |  |  |  |  |  |  |

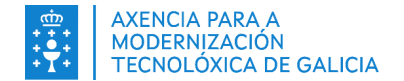

#### Datos do proxecto

Nesta sección deberán ser cubertos os datos do proxecto do promotor. Indícanse en vermello os campos obrigatorios a cubrir nesta sección.

| Datos solicitante            | Datos notificación                                                                                                    | Datos bancarios         | Datos do proxecto            | Declaracións     | Documentación que se presenta             | Comprobación de datos | Información extra             |            |                   |
|------------------------------|----------------------------------------------------------------------------------------------------|-------------------------|------------------------------|------------------|-------------------------------------------|-----------------------|-------------------------------|------------|-------------------|
| DATOS DO PROXI               | ECTO<br>ECTO<br>BXECTIVOS PREVISTOS                                                                                                    |                         |                              |                  |                                           |                       |                               |            |                   |
| PROVINCIA                    |                                                                                                    |                         | CONCELLO                     | EN QUE SE APLICA | O GASTO OU INVESTIMENTO                   |                       |                               | LOCALIDADE |                   |
| Seleccione                   |                                                                                                    |                         | + Seleccione                 |                  |                                           |                       | · ·                           | 0          |                   |
| PARROQUIA                    |                                                                                                    |                         |                              |                  |                                           |                       |                               |            | CÓDIGO POSTAL     |
| Seleccione                   |                                                                                                    |                         |                              |                  |                                           |                       |                               | ,          | - <b>0</b>        |
| COORDENADAS                  | UTM X                                                                                                    |                         | COORDENA                     | DAS UTM Y        |                                           | REFERENCIA CATASTRAI  | L ONDE SE SITÚA A INSTALACIÓN |            |                   |
|                              |                                                                                                    |                         |                              |                  |                                           |                       |                               |            |                   |
|                              |                                                                                                    |                         |                              |                  |                                           |                       |                               |            |                   |
|                              |                                                                                                    |                         |                              | TIPOLOXÍA DO P   | ROXECTO (sinalar a que proceda (só unha)) |                       |                               |            | ORZAMENTO (EUROS) |
| O Investiment                | tos de natureza produtiva no s                                                                                                    | ector da produción agra | ria primaria                 |                  |                                           |                       |                               |            |                   |
| O Investiment                | tos de natureza produtiva en ti                                                                                                    | ransformación e/ou com  | ercialización de produtos a  | grarios          |                                           |                       |                               |            |                   |
| Investiment                  | tos de natureza produtiva en t                                                                                                    | ransformación e/ou com  | ercialización de produtos fo | restais          |                                           |                       |                               |            |                   |
|                              | 😳 Investimentos de natureza produtiva de creación, modernización e/ou ampliación de todo tipo de empresas que desenvolvan actividades non agrarias |                         |                              |                  |                                           |                       |                               |            |                   |
| C Investmentos en proactivos |                                                                                                    |                         |                              |                  |                                           |                       |                               |            |                   |
| Bono activa                  | a rural                                                                                                    |                         |                              |                  |                                           |                       |                               |            |                   |
|                              |                                                                                                    |                         |                              |                  |                                           |                       |                               |            |                   |

É moi importante a introdución correcta do campo **Concello en que se aplica o gasto ou investimento**, pois del dependerá a asociación da solicitude co GDR. Tamén é importante, tal e como se indica no segundo parágrafo da sección <u>1.1. Cubrir o formulario de solicitude en Sede</u>, a selección dunha **Tipoloxía do proxecto**, dependendo do seu valor o paso ao que se avanzará no formulario. En función da elixida, activarase a correspondente fila para cubrir o presuposto.

#### Declaracións

Nesta sección deberán ser cubertos as declaracións do promotor. Indícanse en vermello os campos obrigatorios a cubrir nesta sección. Pódense introducir máis filas pinchando no botón situado á dereita de cada táboa.

| Datos so        | licitante                                                                                                    | Datos notificación                                    | Datos bancarios                                    | Datos del proyecto                                   | Declaraciones                                 | Documentación que se pro                                          | senta Con                         | nprobación de datos                             | información extra                                 |  |  |  |
|-----------------|----------------------------------------------------------------------------------------------------|-------------------------------------------------------|----------------------------------------------------|------------------------------------------------------|-----------------------------------------------|-------------------------------------------------------------------|-----------------------------------|-------------------------------------------------|---------------------------------------------------|--|--|--|
| LA PE<br>1. Q   | LA PERSONA SOLICITANTE O REPRESENTANTE DECLARA:<br>1. Que, en relación con otras ayudas concedidas o solicitadas:<br>2. The ha solicitade ni se i ha concedido ninguna otra ayuda para este mismo proyecto o conceptos para los que se solicita esta subvención.<br>2. Si ha solicitade y/o se le han concedido otras ayudas para este mismo proyecto o conceptos para los que se solicita esta subvención. |                                                       |                                                    |                                                      |                                               |                                                                   |                                   |                                                 |                                                   |  |  |  |
|                 |                                                                                                    |                                                       |                                                    | IMPORTE (¢) +                                        |                                               |                                                                   |                                   |                                                 |                                                   |  |  |  |
| 2. Q            | Ques, en relación con las ayudas de mínimós: To ha salveitado ni se la ha concetido minguna ayuda de mínimós. Si ha salveitado yío se le han concetido etras syudas de mínimós, que son las que a continuación se relacionan.                                                                                                    |                                                       |                                                    |                                                      |                                               |                                                                   |                                   |                                                 |                                                   |  |  |  |
|                 |                                                                                                    |                                                       | c                                                  | ORGANISMOS                                           |                                               |                                                                   | AÑO                               | IMPORTE (€)                                     | DISPOSICIÓN REGULADORA +                          |  |  |  |
| Asimi<br>esta d | Asimismo, se compromete a comunicar inmediatamente cuantas ayudas solicite y/u obtenga en régimen de minimis de otras administraciones públicas de otros entes públicos, nacionales o internacionales, a partir de la fecha de esta declaración.                                                                                                    |                                                       |                                                    |                                                      |                                               |                                                                   |                                   |                                                 |                                                   |  |  |  |
| 3. Q            | ie todos los                                                                                                    | datos contenidos en est                               | a solicitud y en los do                            | cumentos que se presen                               | tan son ciertos.                              |                                                                   |                                   |                                                 |                                                   |  |  |  |
| 4. N            | estar incur                                                                                                    | sa en ninguna de las cir                              | cunstancias previstas                              | en el artículo 13 de la L                            | ey 38/2003, de 17 d                           | le noviembre, general de subv                                     | enciones.                         |                                                 |                                                   |  |  |  |
| 5. N            | estar incur                                                                                                    | sa en ninguna clase de                                | inhabilitación para la                             | obtención de ayudas pre                              | vistas en los aparta                          | dos 2 y 3 del artículo 10 de la                                   | Ley 9/2007, de                    | 13 de junio, de subvencio                       | nes de Galicia.                                   |  |  |  |
| 6. Es<br>ap     | tar al corrie<br>robado por e                                                                                                    | nte en el pago de obliga<br>el Decreto 11/2009, de :  | iciones por reintegro o<br>8 de enero, por el que  | de subvenciones, conform<br>se aprueba el Reglament  | ne al artículo 10.2.g<br>to de la Ley 9/2007, | g) de la Ley 9/2007, de 13 de j<br>, de 13 de junio, de subvencio | inio, de subven<br>es de Galicia. | ciones de Galicia, y el arti                    | culo 9 del Reglamento de subvenciones de Galicia, |  |  |  |
| 7. Q            | ie, en el sup<br>municar de i                                                                                                    | uesto de resultar benef<br>inmediato a Agader el p    | iciario/a de la ayuda,<br>osible incumplimient     | conoce y asume el deber<br>o de la dicha obligación, | de mantener la inve<br>de haberse produci     | ersión subvencionada durante<br>ido, y al reintegro en el dicho s | un período mín<br>upuesto de la a | nimo de cinco (5) años, a p<br>Iyuda percibida. | artir del pago de la ayuda, quedando obligado a   |  |  |  |
| 8. Q            | ie el proyect                                                                                                    | o para el cual solicita la                            | a ayuda está situado e                             | n el ámbito territorial ele                          | egible del GDR que (                          | corresponda.                                                      |                                   |                                                 |                                                   |  |  |  |
| 9. Q            | ie las inversi                                                                                                    | iones para las que solic                              | ita ayuda no están inio                            | ciadas.                                              |                                               |                                                                   |                                   |                                                 |                                                   |  |  |  |
| 10. Q<br>fu     | ie la empres<br>ncionamient                                                                                                    | a no se encuentra en ni<br>to de la UE relativo a las | nguno de los casos ex<br>ayuda <i>de minimis</i> . | ceptuados de la aplicació                            | ón del artículo 1 del                         | l reglamento (CE) 1407/2013                                       | de 18 de diciem                   | bre relativo a la aplicación                    | de los artículos 107 y 108 del Tratado de         |  |  |  |
| 11. Q<br>R      | e la empres<br>glamento 6                                                                                                    | a, conforme a los datos<br>51/2014, de 17 de junio    | de facturación, balan<br>(solo para proyectos (    | ce y número de emplead<br>de naturaleza productiva   | os, así como de la re<br>).                   | elación participativa con otra:                                   | empresas, tien                    | ne la condición de pequeña                      | empresa, en los términos establecidos en el       |  |  |  |
| 12. Q           | ie cumple co                                                                                                    | on toda la normativa co                               | nunitaria, estatal y au                            | utonómica de aplicación.                             | Asimismo, que se c                            | compromete a obtener todos le                                     | s permisos y au                   | utorizaciones necesarios p                      | ara la ejecución del proyecto subvencionado.      |  |  |  |

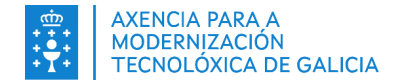

#### Documentación que se presenta

Nesta sección deberán ser indicado polo promotor a documentación que desexa presentar xunto á solicitude. Non existe documentación obrigatoria á hora de cubrir o formulario, pero existen certos documentos que si se deben achegar en función dos datos da solicitude.

Datos solicitante Datos notificación Datos bancarios Datos do proxecto Declaracións Documentación que se presenta Comprobación de datos Información extra

| DOCUMEN | TACIÓN QUE SE PRESENTA OU XA PRESENTADA CON ANTERIORIDADE                                                                                                    |                                                             |                                                               |                                                       |  |  |  |  |
|---------|----------------------------------------------------------------------------------------------------|-------------------------------------------------------------|---------------------------------------------------------------|-------------------------------------------------------|--|--|--|--|
|         | Documentación acreditativa da personalidade do solicitante e, de ser o caso, da representación do solicitante.                                                                                                    |                                                             |                                                               |                                                       |  |  |  |  |
|         | Declaración censual (modelo 03% ou 037) ou compromiso de comunicar o início de actividade à AEAT, cando o proxecto supola o início dunha actividade empresarial.                                                                                           |                                                             |                                                               |                                                       |  |  |  |  |
|         | Documentación acreditativa de que se cumpre co requisito de ser pequena empresa: últimas contas depositadas no rexistre correspondente e última memoria anual de actividades aprobada pola entidade, na e<br>sobre sociedades do último exercicio pechado. | al figure o número de persoas empregadas do último exercici | o pechado, o volume de negocio e o balance anual. De ser o ca | io, documentación de empresas vinculadas e/ou imposto |  |  |  |  |
|         | Informe do cadro de persoal medio de traballadores en situación de alta na empresa, correspondente aos doce meses anteriores á data de presentación da solicitude de axuda, expedido pola Tesouraría Xeral da                                              | a Seguridade Social.                                        |                                                               |                                                       |  |  |  |  |
|         | Informe de vida laboral da/s conta/s de cotización da empresa e/ou dos traballadores autónomos, correspondente aos doce meses anteriores á data de presentación da solicitude de axuda.                                                                    |                                                             |                                                               |                                                       |  |  |  |  |
|         | Anexa III: memoria resumo do praxecto e plan de empresa, no caso de proxectos produtivos.                                                                                                    |                                                             |                                                               |                                                       |  |  |  |  |
|         | Anexo IV: memoria resumo do proxecto e plan de xestión, no caso de proxectos non produtivos.                                                                                                    |                                                             |                                                               |                                                       |  |  |  |  |
|         | Anexo V: orzamento de gastos, desagregados por partidas.                                                                                                    |                                                             |                                                               |                                                       |  |  |  |  |
|         | Anexo VF-A: relación de ofertas solicitadas e elixidas.                                                                                                    |                                                             |                                                               |                                                       |  |  |  |  |
|         | Anna Will declaración solveras solicitadas a elividas.                                                                                                    |                                                             |                                                               |                                                       |  |  |  |  |
|         | Tres orzamentos ou facturas pro forma, correspondentes a distintos provedores, para cada un dos gastos propostos ou, de ser o caso, memoria xustificativa                                                                                                  |                                                             |                                                               |                                                       |  |  |  |  |
|         | Documentación acreditativa da non suscición ou exención do IVE, de modo que se constate que é efectivamente soportado polo beneficiario e non recuperable, de ser o caso.                                                                                  |                                                             |                                                               |                                                       |  |  |  |  |
|         | Código de explotación agraria no suposto de investimentos no sector da produción agraria primaria, ou, na súa falta, rexistro oficial que corresponda á explotación agraria.                                                                               |                                                             |                                                               |                                                       |  |  |  |  |
|         | Plano SixPac indicando as coordenadas da localización da operación.                                                                                                    |                                                             |                                                               |                                                       |  |  |  |  |
|         | No caso de empresas xa existentes, licenza de actividade ou, de ser o caso, acreditación da presentación da comunicación previa establecida no artigo 24 da Lei 9/2013, do 19 de decembro, do emprendemento                                                | e da competitividade económica de Galicia.                  |                                                               |                                                       |  |  |  |  |
|         | Anteprexecto ou memoria valorada, asínado por técnico competente na materia, no caso de que a actuación incláa obra civil.                                                                                                    |                                                             |                                                               |                                                       |  |  |  |  |
|         | Certificado do cumprimento dos prazos de pagamento a provedores en cumprimento da Lei 3/2004, do 29 de decembro, pola que se establecen medidas de loita contra a merosidade nas operacións comerciais,                                                    | de ser o caso.                                              |                                                               |                                                       |  |  |  |  |
|         | Outra documentación ou información adicional que o interesado considere de interese para unha mellor análise e valoración do proxecto:                                                                                                    |                                                             |                                                               |                                                       |  |  |  |  |
|         |                                                                                                    |                                                             |                                                               |                                                       |  |  |  |  |
|         |                                                                                                    |                                                             |                                                               |                                                       |  |  |  |  |
|         |                                                                                                    |                                                             |                                                               |                                                       |  |  |  |  |
|         |                                                                                                    |                                                             |                                                               |                                                       |  |  |  |  |
|         |                                                                                                    | ÓRGANO                                                      | CÓD. PROC.                                                    | ANO                                                   |  |  |  |  |
|         | Documentación acreditativa da representación da persoa solicitante                                                                                                    |                                                             |                                                               |                                                       |  |  |  |  |
|         |                                                                                                    |                                                             |                                                               |                                                       |  |  |  |  |

No caso de seleccionar *Outra documentación ou información adicional que o interesado considere de interese para unha mellor análise e valoración do proxecto*, habilitarase tamén un campo xusto debaixo para poder introducir o texto que desexe.

| Cara documentación o información adicional que el interesado considere de interés para un mejor análisis y valoración del proyecto: |  |  |  |  |  |  |  |
|----------------------------------------------------------------------------------------------------|--|--|--|--|--|--|--|
|                                                                                                    |  |  |  |  |  |  |  |
|                                                                                                    |  |  |  |  |  |  |  |

No caso de seleccionar *Documentación acreditativa da representación da persoa solicitante*, será obrigatorio introducir os seguintes campos: "Órgano", "Cód. Proc." e "Ano".

|                                                                    | ÓRGANO | CÓD. PROC. | ANO |
|--------------------------------------------------------------------|--------|------------|-----|
| Documentación acreditativa da representación da persoa solicitante | θ      | θ          | θ   |
|                                                                    |        |            |     |

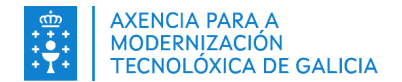

#### Comprobación de datos

Nesta sección o promotor debe indicar a autorización/oposición de consulta de datos. Indícanse en vermello os campos obrigatorios a cubrir nesta sección.

| Datos solicitante                   | Datos notificación                                           | Datos bancarios                                      | Datos do proxecto                                         | Declaracións                    | Documentación que se presenta                 | Comprobación de datos | Información extra |                  |  |  |
|-------------------------------------|--------------------------------------------------------------|------------------------------------------------------|-----------------------------------------------------------|---------------------------------|-----------------------------------------------|-----------------------|-------------------|------------------|--|--|
| COMPROBACIÓN                        | DE DATOS                                                     |                                                      |                                                           |                                 |                                               |                       |                   |                  |  |  |
| Os documentos r<br>correspondente   | elacionados serán obxecto de<br>e achegar unha copia dos doc | e consulta ás administrac<br>umentos.                | ións públicas. No caso de qu                              | ie as persoas interesa          | idas se opoñan a esta consulta, deberán indic | calo no recadro       | OPÓ               | NOME Á CONSULTA  |  |  |
| DNI/NIE da pers                     | oa solicitante                                               |                                                      |                                                           |                                 |                                               |                       |                   |                  |  |  |
| DNI/NIE da pers                     | oa representante                                             |                                                      |                                                           |                                 |                                               |                       |                   |                  |  |  |
| Certificado de es                   | tar ao día no pagamento coa                                  | Seguridade Social                                    |                                                           |                                 |                                               |                       |                   |                  |  |  |
| Certificado de es                   | tar ao día no pagamento das                                  | débedas coa Administrac                              | ción pública da Comunidade                                | Autónoma                        |                                               |                       |                   |                  |  |  |
| Concesión de ou                     | tras axudas, incluídas as da r                               | egra <i>de minimis</i>                               |                                                           |                                 |                                               |                       |                   |                  |  |  |
| Inhabilitacións p                   | ara obter subvencións e axud                                 | as                                                   |                                                           |                                 |                                               |                       |                   |                  |  |  |
| CONSENTIMENT<br>A persoa interes    | O PARA A COMPROBACIÓN D<br>ada autoriza a consulta a outr    | E DATOS<br>ras administracións públi                 | cas dos seguintes datos. De                               | non autorizar a consu           | ulta, deberá achegar o documento correspon    | dente.                | AUT               | DRIZO A CONSULTA |  |  |
| NIF da entidade                     | solicitante                                                  |                                                      |                                                           |                                 |                                               |                       | ⊖ Si              | O Non            |  |  |
| Certificado de es                   | tar ao día no pagamento de o                                 | brigas tributarias coa Ax                            | encia Estatal de Administra:                              | ción Tributaria                 |                                               |                       | ⊖ Si              | O Non            |  |  |
| Certificado de re                   | nda (IRPF) correspondente a                                  | o último exercicio fiscal p                          | pechado da persoa física sol                              | icitante                        |                                               |                       | O SI              | Non              |  |  |
| Certificado de re<br>No caso de nor | nda (IRPF) correspondente a<br>n autorizar a comprobacio     | o último exercicio fiscal p<br>ón destes datos poder | pechado da persoa física sol<br>rase requirir esta inform | icitante<br>ación ao solicitant | e en calquera momento da tramitaciór          | 1.                    | SI                | Non              |  |  |

#### Información extra

Amósase nesta sección información básica sobre a protección de datos persoais. Esta sección é informativa e non ten nada que cumprimentar.

Datos solicitante Datos notificación Datos bancarios Datos do proxecto Declaracións Documentación que se presenta Comprobación de datos Información extra

| INFORMACIÓN BÁSICA SOBRE A PR                                                | OTECCIÓN DE DATOS PERSOAIS                                                                                                    |
|------------------------------------------------------------------------------|----------------------------------------------------------------------------------------------------|
| Responsable do tratamento                                                    | Xunta de Galicia. Axencia Galega de Desenvolvemento Rural.                                                                                                    |
| Finalidades do tratamento                                                    | Tramitar este procedemento, verificar os datos e documentos que a persoa interesada achegue na súa solicitude para comprobar a exactitude destes, levar a cabo as actuacións administrativas que<br>deríven e informar sobre o estado de tramitación. Así mesmo, os datos persoais incluiranse na Carpeta cidadá de cada persoa interesada para facilitar o acceso á información, tanto persoal como de<br>carácter administrativo.                                                                                                    |
| Lexitimación para o tratamento                                               | O cumprimento dunha misión realizada en interese público ou no exercicio de poderes públicos derivada dunha competencia legalmente atribuída ao responsable do tratamento, así como o<br>cumprimento de obrigas legais impostas ao dito responsable (atrigos 6.1. letras c) e e), do RXPD, e 8 da Lei orgánica 3/2018, do 5 de decembro, de protección de datos persoais e garantía dos<br>dereitos dixitais). En concreto, a competencia e obrigas previstas nos preceptos básicos da Lei 38/2003, do 17 de novembro, xeral de subvencións, e da Lei 19/2013, do 9 de decembro, de<br>transparencia, acceso á información pública e o bogberno, así como na Lei 9/2007, do 13 de xuño, de subvencións de Galicia, na Lei 3/2/2015, do 1 de outubro, do procedemento administrativo<br>común das administracións públicas, na Lei 1/2016, do 18 de xaneiro, de transparencia e bo goberno, e na Lei 4/2019, do 17 de xullo, de administración dixital de Galicia. |
| Destinatarios dos datos                                                      | A Dirección Xeral de Política de Cohesión e Fondos Europeos da Consellería de Facenda e Administración Pública coa finalidade de realizar a xestión, seguimento, información, control, coordinación e estudo da execución e avaliación dos programas operativos dos fondos procedentes da Unión Europea na súa condición de organismo intermedio dos programas operativos.                                                                                                    |
| Exercicio de dereitos                                                        | As persoas interesadas poderán solicitar o acceso, rectificación, ooposición, limitación, portabilidade e supresión dos seus datos ou retirar, se é o caso, o consentimento outorgado a través da sede electrónica da Xunta de Galicia ou nos lugares e rexistros establecidos na normativa reguladora do procedemento administrativo común, segundo se recolle en https://www.xunta.gal/exercicio-de-<br>dereitos                                                                                                    |
| Contacto coa persoa delegada de<br>protección de datos e máis<br>información |                                                                                                    |

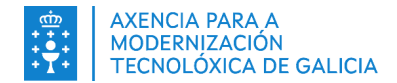

#### 1.1.2. Plan empresa

#### Datos de la empresa

Nesta sección o promotor deberá indicar os datos da empresa. Non existen campos obrigatorios a cubrir nesta sección.

| Datos da empresa                                                                                                    | Descrición proxecto      | Incidencia sobre o emprego      | Formación promotor e certificacións | Plan financiamento | Previsión conta de explotacións | Indicadores económicos |  |  |  |
|----------------------------------------------------------------------------------------------------|--------------------------|---------------------------------|-------------------------------------|--------------------|---------------------------------|------------------------|--|--|--|
|                                                                                                    |                          |                                 |                                     |                    |                                 |                        |  |  |  |
| DATOS DA EMPRE                                                                                                    | SA                       |                                 |                                     |                    |                                 |                        |  |  |  |
| Tipo de empresa                                                                                                    |                          |                                 | ACTIVIDADE PRINCIPAL-CNAE           |                    |                                 |                        |  |  |  |
|                                                                                                    | a                        | <ul> <li>Existente</li> </ul>   |                                     |                    |                                 |                        |  |  |  |
| A empresa PARTI                                                                                                    | CIPA ou ESTÁ PARTICIPADA | A nun 25% ou máis por outra emp | oresa:                              |                    |                                 |                        |  |  |  |
|                                                                                                    | ⊖ Si                     | ○ Non                           |                                     |                    |                                 |                        |  |  |  |
| Indicar os seguintes datos da empresa, ou do grupo de empresas se participa ou está participada nun 25 % ou máis por outras empresas, utilizando os criterios establecidos no anexo I do Regulamento 651/2014, do 17 de xuño, polo que se declaran determinadas categorías de axudas compatibles co mercado interior, en aplicación dos artigos 107 e 108 do Tratado de funcionamento da Unión Europea |                          |                                 |                                     |                    |                                 |                        |  |  |  |
| Nº DE TRABALLA                                                                                                    | DORES                    |                                 | FACTURACIÓN (€)                     |                    | BALANCE (€)                     |                        |  |  |  |
|                                                                                                    |                          |                                 |                                     |                    |                                 |                        |  |  |  |

Para poder buscar unha *Actividade principal-CNAE*, débese pinchar na lupa. Obste modo, abrirase unha ventá para poder buscar o código adecuado á actividade da empresa.

| Buscador CNAE     |               |        |        | ×        |
|-------------------|---------------|--------|--------|----------|
| Código:           |               |        |        |          |
| Descripción:      |               |        |        |          |
|                   |               | Buscar | Borrar | Cancelar |
| Seleccione Código | o Descripción |        |        |          |

#### Descrición do proxecto

Nesta sección o promotor deberá indicar a descrición do proxecto e unha descrición para o proceso de elaboración do produto ou servizo. Non existen campos obrigatorios a cubrir nesta sección.

| Datos da empresa    | Descrición proxecto        | Incidencia sobre o emprego          | Formación promotor e certificacións      | Plan financiamento | Previsión conta de explotacións | Indicadores económicos |
|---------------------|----------------------------|-------------------------------------|------------------------------------------|--------------------|---------------------------------|------------------------|
|                     |                            |                                     |                                          |                    |                                 |                        |
| 1. Descrición do pr | oxecto, obxectivos e final | idade                               |                                          |                    |                                 |                        |
|                     | ,,                         |                                     |                                          |                    |                                 |                        |
|                     |                            |                                     |                                          |                    |                                 |                        |
|                     |                            |                                     |                                          |                    |                                 |                        |
|                     |                            |                                     |                                          |                    |                                 |                        |
|                     |                            |                                     |                                          |                    |                                 |                        |
|                     |                            |                                     |                                          |                    |                                 |                        |
|                     |                            |                                     |                                          |                    |                                 |                        |
| 2. Breve descricion | do proceso de elaboració   | on do produto ou servizo (indicar o | s medios humanos e materiais necesarios) |                    |                                 |                        |
|                     |                            |                                     |                                          |                    |                                 |                        |
|                     |                            |                                     |                                          |                    |                                 |                        |
|                     |                            |                                     |                                          |                    |                                 |                        |
|                     |                            |                                     |                                          |                    |                                 |                        |

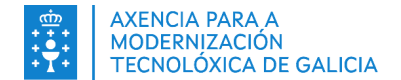

#### Incidencia sobre o emprego

Nesta sección o promotor deberá indicar a incidencia sobre o emprego. Non existen campos obrigatorios a cubrir nesta sección.

| Datos da empresa                                                                                                    | Descrición proxecto     | Incidencia s      | obre o emprego    | Formación promo                                          | tor e certificacións | Plan financia      | mento Previsión conta de explo        | otacións Indicado      | ores económicos      |               |
|----------------------------------------------------------------------------------------------------|-------------------------|-------------------|-------------------|----------------------------------------------------------|----------------------|--------------------|---------------------------------------|------------------------|----------------------|---------------|
|                                                                                                    |                         |                   |                   |                                                          |                      |                    |                                       |                        |                      |               |
| <ol><li>Incidencia do pro:</li></ol>                                                                                                   | ecto sobre o emprego (  | (expresado en UT/ | ()                |                                                          |                      |                    |                                       |                        |                      |               |
| Nº de empregos mantidos Nº total de empreg                                                                                             |                         |                   | jos creados       | creados Nº de empregos creados en colectivos específicos |                      |                    |                                       |                        |                      |               |
|                                                                                                    |                         |                   |                   |                                                          |                      |                    |                                       |                        |                      |               |
| Empresa faminina                                                                                                    | De                      |                   |                   |                                                          | Deveces meleves      |                    | Devene een diseeneeldede              |                        | Outros               |               |
| Emprego teminino                                                                                                    | Fe                      | rsoas mozas       |                   |                                                          | reisoas maiores      |                    | Fersoas con discapacidade             |                        | Outros               |               |
|                                                                                                    |                         |                   |                   |                                                          |                      |                    |                                       |                        |                      |               |
| Nota importante:                                                                                                    | unha UTA equivale ao ti | raballo dunha per | soa na empresa en | cuestión ou por con                                      | ta da dita empresa a | a tempo completo o | lurante todo o ano de que se trate. O | ) traballo das persoas | que non traballan to | odo o ano, ou |
| traballan a tempo parcial, independentemente da duración do seu traballo, ou o traballo estacional computaranse como fraccións de UTA. |                         |                   |                   |                                                          |                      |                    |                                       |                        |                      |               |
|                                                                                                    |                         |                   |                   |                                                          |                      |                    |                                       |                        |                      |               |

#### Formación promotor e certificacións

| Datos da empresa  | Descrición proxecto        | Incidencia sobre o emprego         | Formación promotor e certificacións | Plan financiamento | Previsión conta de explotacións | Indicadores económicos |
|-------------------|----------------------------|------------------------------------|-------------------------------------|--------------------|---------------------------------|------------------------|
|                   | (e)                        |                                    |                                     |                    |                                 |                        |
| 4. Formación espe | cirica do promotor vincula | ida ao proxecto que se vai desenvo | jiver.                              |                    |                                 |                        |
|                   |                            |                                    |                                     |                    |                                 |                        |
|                   |                            |                                    |                                     |                    |                                 |                        |

Nesta sección o promotor deberá indicar a formación do promotor e as certificacións vinculadas ao proxecto que se vai desenvolver. Non existen campos obrigatorios a cubrir nesta sección.

#### Plan financiamento

Nesta sección o promotor deberá indicar o plan de financiamento. Non existen campos obrigatorios a cubrir nesta sección.

| Datos da empresa      | Descrición proxecto | Incidencia sobre o emprego              | Formación promotor e certificacións | Plan financiamento | Previsión conta de explotacións | Indicadores económicos |
|-----------------------|---------------------|-----------------------------------------|-------------------------------------|--------------------|---------------------------------|------------------------|
|                       |                     |                                         |                                     |                    |                                 |                        |
| 5. Plan de financiame | ento do proxecto    |                                         |                                     |                    |                                 |                        |
|                       |                     |                                         |                                     | Impo               | orte (€)                        | Porcentaxe (%)         |
|                       |                     | Capital social                          |                                     |                    |                                 |                        |
|                       | Recursos            | propios - Fondos da actividade da empre | sa                                  |                    |                                 |                        |
|                       |                     | Créditos ou préstamos                   |                                     |                    |                                 |                        |
|                       |                     | Subvencións concedidas                  |                                     |                    |                                 |                        |
| Outros (espec         | cificar):           |                                         |                                     |                    |                                 |                        |
|                       | Total investimentos |                                         |                                     |                    |                                 |                        |
|                       |                     |                                         |                                     |                    |                                 |                        |

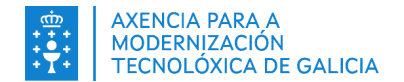

#### Previsión conta de explotacións

Nesta sección o promotor deberá indicar a previsión da conta de explotacións para o ano en que se solicita a axuda (ano 1) e sucesivos ata 5. Non existen campos obrigatorios a cubrir nesta sección.

| Datos da empresa    | Descrición proxecto        | Incidencia sobre o emprego  | Formación promotor e o | certificacións | Plan fir | nanciamento | Previsio | ón conta de explotacións | Indicadores econón | icos  |
|---------------------|----------------------------|-----------------------------|------------------------|----------------|----------|-------------|----------|--------------------------|--------------------|-------|
| 6. Previsión da con | ta de explotación e indica | dores económicos            |                        |                |          |             |          |                          |                    |       |
|                     |                            | CONCEPTO                    |                        | ANO 1          |          | ANO 2       |          | ANO 3                    | ANO 4              | ANO 5 |
|                     |                            | A) VENDAS                   |                        |                |          |             |          |                          |                    |       |
|                     | в)                         | CUSTOS VARIABLES            |                        |                |          |             |          |                          |                    |       |
|                     |                            | C) CUSTOS FIXOS             |                        |                |          |             |          |                          |                    |       |
|                     | D                          | ) AMORTIZACIÓNS             |                        |                |          |             |          |                          |                    |       |
|                     | E) MARXE D                 | E EXPLOTACIÓN [A-[B+C+D]]   |                        |                |          |             |          |                          |                    |       |
|                     | F) INGRESOS FIN            | ANCEIROS-CUSTOS FINANCEIROS |                        |                |          |             |          |                          |                    |       |
|                     | G) BENEFIC                 | CIO ANTES DE IMPOSTO [E+F]  |                        |                |          |             |          |                          |                    |       |
|                     |                            |                             |                        |                |          |             |          |                          |                    |       |

#### Indicadores económicos

Nesta sección o promotor deberá indicar os indicadores económicos. Non existen campos obrigatorios a cubrir nesta sección.

| Datos da empresa | Descrición proxecto | Incidencia sobre o emprego | Formación promotor e certificacións | Plan financiamento | Previsión conta de explotacións | Indicadores económicos |  |
|------------------|---------------------|----------------------------|-------------------------------------|--------------------|---------------------------------|------------------------|--|
|                  |                     |                            |                                     |                    |                                 |                        |  |
| INDICADORES EC   | DNÓMICOS            |                            |                                     |                    |                                 |                        |  |
| VAN              |                     |                            | TIR                                 |                    | PAY-BACK                        |                        |  |
|                  |                     |                            |                                     |                    |                                 |                        |  |
|                  |                     |                            |                                     |                    |                                 |                        |  |

#### 1.1.3. Plan xestión

#### Resumo da acción

Nesta sección o promotor deberá indicar resumo da acción. Non existen campos obrigatorios a cubrir nesta sección. Nas previsións de ingresos e gastos para un período de 5 anos empezando polo ano en que se solicita a axuda (ano 1), pódense introducir máis filas pinchando no botón 💽 situado á dereita de cada táboa.

| Resumo da acción    | Programa de mantemento                                                                             |                                         |                                 |       |       |       |       |      |
|---------------------|----------------------------------------------------------------------------------------------------|-----------------------------------------|---------------------------------|-------|-------|-------|-------|------|
|                     |                                                                                                    |                                         |                                 |       |       |       |       |      |
| O proxecto vaise de | senvolver de acordo con estas especificacións que o peticionario asina e se compromete a manter du | arante os cinco anos posteriores ao der | radeiro pagamento da subvención |       |       |       |       |      |
| 1.1 Descrición do   | proxecto. Localización e resumo dos investimentos que se van realizar                              |                                         |                                 |       |       |       |       |      |
|                     |                                                                                                    |                                         |                                 |       |       |       |       |      |
|                     |                                                                                                    |                                         |                                 |       |       |       |       |      |
|                     |                                                                                                    |                                         |                                 |       |       |       |       |      |
| 1.2 Destinatarios   | do proxecto (tipoloxia de usuarios dos servizos e número destes)                                   |                                         |                                 |       |       |       |       |      |
|                     |                                                                                                    |                                         |                                 |       |       |       |       |      |
|                     |                                                                                                    |                                         |                                 |       |       |       |       |      |
| 1.8 Recursos mate   | riais necesarios para as tarefas periódicas de xestión habitual                                    |                                         |                                 |       |       |       |       |      |
|                     |                                                                                                    |                                         |                                 |       |       |       |       |      |
|                     |                                                                                                    |                                         |                                 |       |       |       |       |      |
|                     |                                                                                                    |                                         |                                 |       |       |       |       |      |
| 1.9 Custos anuais   | das tarefas de xestión habitual                                                                    |                                         |                                 |       |       |       |       |      |
|                     |                                                                                                    |                                         |                                 |       |       |       |       |      |
|                     |                                                                                                    |                                         |                                 |       |       |       |       |      |
| 4 40 0              |                                                                                                    |                                         |                                 |       |       |       |       |      |
| 1.10 Prezos, tarita | s e taxas previstas para cobrar por caba servizo, se as nouber                                     |                                         |                                 |       |       |       |       |      |
|                     |                                                                                                    |                                         |                                 |       |       |       |       |      |
|                     |                                                                                                    |                                         |                                 |       |       |       |       |      |
| 1.11 Ingresos anua  | ais previstos, se os houber                                                                        |                                         |                                 |       |       |       |       |      |
|                     |                                                                                                    |                                         |                                 |       |       |       |       |      |
|                     |                                                                                                    |                                         |                                 |       |       |       |       |      |
|                     |                                                                                                    |                                         |                                 |       |       |       |       |      |
| 1.12 Outras cuesti  | óns descritivas de interese                                                                        |                                         |                                 |       |       |       |       |      |
|                     |                                                                                                    |                                         |                                 |       |       |       |       |      |
|                     |                                                                                                    |                                         |                                 |       |       |       |       |      |
|                     |                                                                                                    |                                         |                                 |       |       |       |       |      |
|                     |                                                                                                    |                                         |                                 |       |       |       |       |      |
|                     |                                                                                                    |                                         |                                 |       |       |       |       |      |
| 1.13 ingresos anu:  | ais previstos, no caso de proxectos non produtivos xeradores de ingresos                           |                                         |                                 |       |       |       |       |      |
|                     |                                                                                                    | ANO 1                                   | 410.2                           | ANO 3 | ANO 4 | 410.5 | TOTAL |      |
|                     | CONTRACT OF                                                                                        | ~101                                    | AND 2                           | AUG 3 |       | And 3 | IUIAL | 0,00 |
|                     | TOTAL                                                                                              | 0,00                                    | 0,00                            | 0,00  | 0,00  | 0,00  |       | 0,00 |
| 1.14 Gastos anuai   | s previstos, no caso de proxectos non produtivos xeradores de gastos                               |                                         |                                 |       |       |       |       |      |
|                     | CONCEPTO                                                                                           | ANO 1                                   | ANO 2                           | ANO 3 | ANO 4 | ANO 5 | TOTAL | •    |
|                     |                                                                                                    |                                         |                                 |       |       |       |       | 0,00 |
|                     | TOTAL                                                                                              | 0,00                                    | 0,00                            | 0,00  | 0,00  | 0,00  |       | 0,00 |

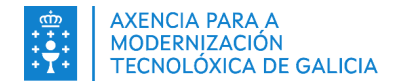

#### Programa de mantemento

Nesta sección o promotor deberá indicar o programa de mantemento. Non existen campos obrigatorios a cubrir nesta sección.

| Resumo da acción   | Programa de mantemento                                                                                          |  |  |  |  |  |  |  |
|--------------------|----------------------------------------------------------------------------------------------------|--|--|--|--|--|--|--|
|                    |                                                                                                    |  |  |  |  |  |  |  |
| O solicitante comp | rométese a cumprir as tarefas indicadas durante os cinco anos posteriores ao derradeiro pagamento da subvención |  |  |  |  |  |  |  |
| 2.1 Descrición das | 2.1 Descrición das tarefas de mantemento e a súa periodicidade                                                  |  |  |  |  |  |  |  |
|                    |                                                                                                    |  |  |  |  |  |  |  |
| 2.2 Recursos hum   | anos que se van facer cargo das tarefas de mantemento e entidade/s a que pertence/n                             |  |  |  |  |  |  |  |
|                    |                                                                                                    |  |  |  |  |  |  |  |
| 2.3 Recursos mate  | eriais necesarios para as tarefas de mantemento                                                                 |  |  |  |  |  |  |  |
|                    |                                                                                                    |  |  |  |  |  |  |  |
| 2.4 Custos anuais  | 2.4 Custos anuais do mantemento                                                                                 |  |  |  |  |  |  |  |
|                    |                                                                                                    |  |  |  |  |  |  |  |
|                    |                                                                                                    |  |  |  |  |  |  |  |

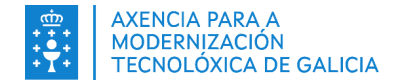

#### 1.1.4. Orzamento

Nesta sección o promotor deberá indicar o orzamento para cada partida orzamentaria. Non existen campos obrigatorios a cubrir nesta sección, se ben **debe ser cuberto ao menos un importe sen IVE e un importe con IVE**. Pódense introducir máis filas pinchando no botón situado á dereita de cada táboa.

| zamentos                               |                      |                    |                      |                       |
|----------------------------------------|----------------------|--------------------|----------------------|-----------------------|
|                                        |                      |                    |                      |                       |
| ORZAMENTO                              |                      |                    |                      |                       |
| 1. Adquisición de terreos ou inmobles. |                      |                    |                      |                       |
| Concepto                               |                      | Partida            | Importe sen IVE (C)  | Importe con IVE (¢)   |
|                                        | Adquisición de ter   | eos ou inmobles.   |                      |                       |
| TOTAL PARTIDA ADQUIS                   | CIÓN TERREOS         |                    | 0,00                 | 0,00                  |
|                                        |                      |                    |                      |                       |
| 5 Abra shill a installation            |                      |                    |                      |                       |
| 2. Utra tivit e instalacions.          |                      | Deside             | Imposite and IVE (c) | Immute and 8/5 (c)    |
| Concepto                               |                      | Partica            | importe sen IVE (C)  | Importe con IVa (c)   |
| TOTAL PARTIDA ORRA CIVI                | Obra civil e instala | ións.              | 0.00                 | 0.00                  |
|                                        |                      |                    |                      |                       |
|                                        |                      |                    |                      |                       |
|                                        |                      |                    |                      |                       |
| 3. Maquinaria e equipamento.           |                      |                    |                      |                       |
| Concepto                               |                      | Partida            | Importe sen IVE (C)  | Importe con IVE (C) + |
|                                        | Maquinaria e equi    | amento.            |                      |                       |
| TOTAL PARTIDA MAQUINARI                | A E EQUIPAMENTO      |                    | 0,00                 | 0,00                  |
|                                        |                      |                    |                      |                       |
|                                        |                      |                    |                      |                       |
|                                        |                      |                    |                      |                       |
|                                        |                      |                    |                      |                       |
|                                        |                      |                    |                      |                       |
|                                        |                      |                    |                      |                       |
| 4. Estudos, proxectos e honorarios.    |                      |                    |                      |                       |
| Concenta                               |                      | Partida            | importe sen IVE (f)  | Importe con IVE (E)   |
|                                        | Estudor oroxecto     | a honorarior       |                      |                       |
| TOTAL PARTIDA ESTUDOS, PRO             | KECTOS, HONORARIOS   | s interinging mass | 0,00                 | 0,00                  |
|                                        |                      |                    |                      |                       |
|                                        |                      |                    |                      |                       |
|                                        |                      |                    |                      |                       |
| 5. Gastos de constitución.             |                      |                    |                      |                       |
| Concepto                               |                      | Partida            | Importe sen IVE (C)  | Importe con IVE (C) + |
|                                        | Gastos de const      | turión             |                      |                       |
| TOTAL PARTIDA GASTOS                   | DE CONSTITUCIÓN      |                    | 0,00                 | 0,00                  |
|                                        |                      |                    |                      |                       |
|                                        |                      |                    |                      |                       |
|                                        |                      |                    |                      |                       |
| 6. Outros.                             |                      |                    |                      |                       |
|                                        |                      |                    |                      |                       |
| Concepto                               |                      | Partida            | Importe sen IVE (C)  | Importe con IVE (C)   |
|                                        | Outros.              |                    |                      |                       |
| TOTAL PARTID                           | LOUTHUS              |                    | 0,00                 | 0,00                  |
|                                        |                      |                    |                      |                       |
|                                        |                      |                    |                      |                       |
|                                        |                      |                    |                      |                       |
| Total partidas.                        |                      |                    |                      |                       |
|                                        |                      |                    | Importe sen IVE (C)  | Importe con IVE (C)   |
|                                        |                      |                    | 0.00                 | 0.00                  |
|                                        |                      | TOTAL PARTIDAS     | -1                   |                       |
|                                        |                      |                    |                      |                       |
|                                        |                      |                    |                      |                       |

#### 1.1.5. Relación ofertas

Nesta sección o promotor debe detallar a relación de ofertas solicitadas para a realización de cada concepto do orzamento identificando os provedores aos que se lles solicitou unha oferta e indicando o importe da mesma. Así como a oferta seleccionada para cada concepto cunha xustificación en caso de que non sexa a máis económica. Non existen campos obrigatorios a cubrir nesta sección. Pódense introducir máis filas pinchando no botón + situado á dereita da táboa.

| Ofertas elixidas e solicitadas                                                                                                    |                             |                     |                         |                               |                     |                      |                                                   |   |
|----------------------------------------------------------------------------------------------------|-----------------------------|---------------------|-------------------------|-------------------------------|---------------------|----------------------|---------------------------------------------------|---|
|                                                                                                    |                             |                     |                         |                               |                     |                      |                                                   |   |
|                                                                                                    |                             | Ofertas solicitadas |                         |                               | Ofertas             | elixidas             |                                                   |   |
| Concepto do orzamento                                                                                                    | Provedor                    | NIF                 | Importe (sen IVE)       | Provedor                      | Importe (sen IVE)   | Criterio de elección | Xustificación de non escoller a<br>máis económica | + |
|                                                                                                    |                             |                     |                         |                               |                     |                      |                                                   |   |
| 1. Debe remitirse copia de cada unha das ofertas. A Agader comprobará que as ofertas presentadas sexan auténticas, se presenten suficientemente detalladas e os provedores sexan reais. |                             |                     |                         |                               |                     |                      |                                                   |   |
| 2. A xustificación no caso de no                                                                                                    | on escoller a oferta máis e | conómica deberá com | pletarse coa achega dui | nha memoria que detalle os mo | tivos da escollida. |                      |                                                   |   |

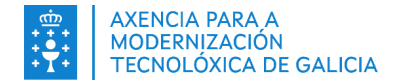

Declaración ofertas

#### 1.1.6. Declaración ofertas

Nesta sección o promotor debe realizar as declaracións pertinentes con respecto ás ofertas presentadas. No caso de que responda que NON a algunha das declaracións deberá presentar a documentación xustificativa oportuna, na sección *Documentación que se presenta* no apartado "Outros documentos". Indícanse en vermello os campos obrigatorios a cubrir nesta sección.

| A PERSOA SOLICITANTE OU REPRESENT/            | ANTE DECLARA EN RELACIÓN COAS OFERTAS PRESENTADAS A TRAVÉS DO ANEXO VI-A:                                                                                                    |
|-----------------------------------------------|----------------------------------------------------------------------------------------------------|
| - Que se solicitaron polo menos tres ofertas  | a distintos provedores                                                                                                    |
| SI                                            | 🔂 NON (neste caso achegarase a documentación correspondente)                                                                                                    |
| - Que todas as ofertas presentadas a través o | le facturas pro forma son auténticas e os datos referidos ao enderezo postal, ao enderezo de correo electrónico e ao nome da empresa son os facilitados polas distintas empresas |
| provedoras.                                   |                                                                                                    |
| SI                                            | 🔀 NON (neste caso achegarase a documentación correspondente)                                                                                                    |
| - Que o promotor do proxecto carece de vinc   | ulación cos provedores, nos termos establecidos na lexislación de contratos do sector público.                                                                                   |
| SI                                            | 🔂 NON (neste caso achegarase a documentación correspondente)                                                                                                    |
| - Que as ofertas solicitadas para cada gasto  | non proceden de empresas vinculadas entre elas, nos termos establecidos na lexislación de contratos do sector público.                                                           |
| SI                                            | 🛜 NON (neste caso achegarase a documentación correspondente)                                                                                                    |
|                                               |                                                                                                    |

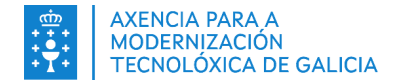

## 1.2. Presentar o formulario en Sede

Se o promotor pincha no botón "Paso seguinte" unha vez cubriu os campos obrigatorios, accederá a unha xanela onde poderá achegar a documentación seleccionada anteriormente na sección de *Documentación que se presenta*. Na seguinte imaxe, podemos ver o caso dun usuario que seleccionou soamente *Documentación acreditativa representación*. Poderá achegar un documento pinchando no botón "Subir desde disco".

| Anexar documentación                      |                                                        |                                                            |
|-------------------------------------------|--------------------------------------------------------|------------------------------------------------------------|
| Documento                                 | Documento anexado<br>(Podes arrastrar documentos dende | o teu disco a este espacio)                                |
| Documentación acreditativa representación | ନ                                                      | ACCIÓNS ^                                                  |
| ENGADIR NOVA DOCUMENTACION                | Su                                                     | Buscar documentos presentados<br>Cambiar nome do documento |

Tamén poderá eliminar un documento pinchando no botón "Eliminar documento anexado".

| Anexar documentación                      |                                                                                                    |
|-------------------------------------------|----------------------------------------------------------------------------------------------------|
| Documento                                 | Documento anexado<br>(Podes arrastrar documentos dende o teu disco a este espacio)                    |
| Documentación acreditativa representación | doc-2_Solicitude-MR701G-20240902 -<br>02092024.15.06.23.pdf<br>190.41 KB<br>Cambiar nome do documento |
| ⊙ ENGADIR NOVA DOCUMENTACION              | Subido: 19 Eliminar documento anexado 4B                                                              |

Se pincha de novo en "Paso seguinte", accederá a unha XANELA como a seguinte, onde poderá asinar e presentar a solicitude.

|                                                                                                    | $\leftarrow$ paso anterior | ASINAR E ENVIAR $ ightarrow$ |
|----------------------------------------------------------------------------------------------------|----------------------------|------------------------------|
| Asinar e presentar no rexistro                                                                               |                            |                              |
| Revisa os documentos e pulsa en "Asinar e enviar" para finalizar a presentación no rexistro electrónico.     |                            |                              |
| Unha vez finalizada a presentación estará dispoñible na sede do solicitante e, no seu caso, do representante | que aparecen no for        | mulario:                     |
| Solicitante: OURENSE P3205500F                                                                               |                            |                              |
| POR FAVOR, CONFIRME ESTA INFORMACIÓN ANTES DE ASINAR                                                         |                            |                              |
| ✓ Os datos identificativos da persoa solicitante son correctos.                                              |                            |                              |
| Unha vez que a Xunta de Galicia facilite o xustificante de entrada, completarase a presentación telemática   |                            |                              |
| Documentación a presentar no rexistro electrónico:                                                           |                            |                              |
| Solicitude.pdf                                                                                               |                            | © VER                        |
| doc-2_Solicitude-MR701G-20240902 - 02092024.15.06.23.pdf                                                     |                            | $\pm$ descargar              |

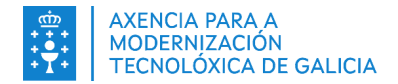

# 2. Realizar melloras a unha solicitude en Sede

## 2.1. Precondicións

Para poder realizar unha mellora, debe existir unha solicitude en estado **"Recepcionada"** en XALEA. Por exemplo, se a solicitude que presentou anteriormente o promotor se atopa en estado *Pendente de recepción* ou *En subsanación*, non será posible presentar una mellora. Nese caso, apareceralle ao usuario que intente realizar a presentación unha mensaxe como a seguinte.

Aviso:

Non se pode realizar unha mellora da solicitude.

#### 2.2. Presentación por parte do promotor

Para poder presentar unha mellora, o promotor debe dirixirse ao seu expediente en Sede, na carpeta persoal, e pinchar na acción "Mellora voluntaria da solicitude".

| Código expediente<br>/ Nº Rexistro | Procedemento    | Actúo como    | Iniciado               | Último cambio Estado                                                     |
|------------------------------------|-----------------|---------------|------------------------|--------------------------------------------------------------------------|
| Medida2703251010<br>-04-0009       | MR701L - MR701L | Representante | 09/04/2025 -<br>11:59h | 10/04/2025 - Presentado Accións ∨<br>14:51b<br>Desistencia da solicitude |
|                                    | < 1 2 3         | 4 5 6         | 7 > Re                 | Emenda<br>esulta Mellora voluntaria da solicitude                        |
|                                    |                 |               |                        | Modificación ou mellora voluntaria da solicitude                         |

De este modo, ao promotor ábreselle un formulario con todos os campos cubertos na última solicitude. Debido á existencia de campos que non se poden modificar, terá bloqueados todos os campos de datos solicitante no paso solicitude, así como algúns campos dos datos do proxecto.

Por último, o usuario soamente precisará ir cubrindo o formulario e presentar a solicitude como se indica na sección <u>11. Cubrir o formulario de solicitude en Sede</u>.

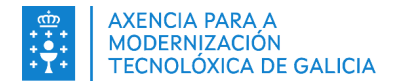

# 3. Realizar subsanación ao requirimento dunha solicitude en Sede

## 3.1. Xestión da notificación

O promotor recibe a notificación na sede electrónica da Xunta de Galicia, en *Notifica.gal* e nos medios indicados en *Datos notificación* da solicitude. Poñemos de exemplo o caso en que o promotor se atopa revisando as notificacións en Sede. Neste caso, o usuario ten 5 notificacións pendentes.

| Son PRUEBAS EIDAS CERTIFICADO 99999972C                                               | <b>А</b> АСТИАК СОМО    | –၃) SAÍR  |
|---------------------------------------------------------------------------------------|-------------------------|-----------|
| INICIO EXPEDIENTES ~ NOTIFICACIÓNS 5 APODERAMENTOS ~ O MEU PERFIL ~                   |                         |           |
|                                                                                       | LIMPAR FILTROS          | SCAR Q    |
| 87 Notificacións                                                                      | ORDE                    | NAR POR 🗸 |
| Requirimento da solicitude con expediente Medida2703251010-04-00 entrada: 2025/35109. | 009. N° MOSTRAR         | MÁIS ⊙    |
| <b>MR701L</b> - MR701L                                                                | Posta á túa disposición | Νονο      |

Esta é a notificación que enviou o GDR ao promotor. Se pincha sobre "Mostrar máis", apareceranlle dous novos botóns, "Aceptar" e "Rexeitar", dando lugar a dúas casuísticas no fluxo da solicitude e expediente.

#### Notificación aceptada

No de aceptar a notificación, aos 5 minutos sincronizarase a sección de requirimentos da solicitude correspondente. Enviarase un aviso por correo electrónico ao GDR da solicitude indicando que foi aceptada a notificación. Ao promotor ábreselle una xanela como a seguinte, onde poderá ver o que se lle require e los datos da notificación.

| Son<br>PRUEBAS                               | EIDAS CERTIFICADO                                                              | 99999972C                                                        |                                       |                     |                         | لے SAÍR   |
|----------------------------------------------|--------------------------------------------------------------------------------|------------------------------------------------------------------|---------------------------------------|---------------------|-------------------------|-----------|
| INICIO                                       | EXPEDIENTES ~                                                                  | NOTIFICACIÓNS 5                                                  | APODERAMENTOS ~                       | o meu perfil 🗸      |                         |           |
| Carpeta                                      | / Notificacións / De                                                           | talle notificación                                               |                                       |                     |                         |           |
| Requ<br>entr                                 | uirimento d<br>ada: 2025/3                                                     | la solicitude<br>35109.                                          | e con expedie                         | nte Medida2         | 703251010-04-000        | )9. N°    |
| MR701L<br>Posta á                            | - MR701L<br>túa disposición e lida                                             |                                                                  |                                       |                     |                         |           |
| Tipo de e                                    | envío: Electrónico<br>a a disposición 09/04                                    | I/2025 - 13:05h 📋 /                                              | Aceptada: 09/04/2025 - 13             | :39h                |                         |           |
| Remiten<br>Requirim                          | te: Dirección Xeral de<br>ento da solicitude co                                | e Proba (11)(A1204678<br>n expediente Medida27                   | <b>5)</b><br>/03251010-04-0009. N° er | itrada: 2025/35109. |                         |           |
| Docum<br>Informe                             | entos notificados<br>InicialRequerimiento                                      | <b>s</b><br>_09042025_124704_17                                  | 44196407935.pdf                       |                     | 不                       | DESCARGAR |
| Particip<br>Destinat<br>Titular:<br>Receptor | antes<br>ario/a: Pruebas Eida:<br>Ourense Pérez Jácor<br>7/a: Pruebas Eidas Ce | s Certificado 9999997<br>ne P3205500F ()<br>ertificado 99999972C | 2C ①<br>①                             |                     |                         |           |
| Posta a                                      | disposición                                                                    |                                                                  |                                       |                     | 不                       | DESCARGAR |
| Recibo                                       |                                                                                |                                                                  |                                       |                     | $\overline{\mathbf{x}}$ | DESCARGAR |
| Rexistro                                     | de saída S 15629 / R)                                                          | X 15665 de 09/04/2025                                            | - 13:05h                              |                     |                         |           |

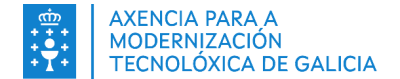

#### Requirimento non subsanado (caso especial tras aceptar a notificación)

No caso de haber pasado 10 días hábiles tras aceptar a notificación, o requirimento pasará ao estado "Non subsanado". Enviarase un aviso por correo electrónico ao GDR da solicitude indicando que o requirimento non foi subsanado antes da data límite.

#### Notificación rexeitada

No caso de rexeitar a notificación, aos 5 minutos sincronizarase a sección de requirimentos da solicitude correspondente. Enviarase un aviso por correo electrónico ao GDR da solicitude indicando que foi rexeitada a notificación.

Destacar que se a notificación é rexeitada, o usuario **non poderá presentar unha subsanación ata que se presente un novo requirimento por parte do GDR**.

## 3.2. Precondicións do formulario

Para poder realizar unha subsanación ao requirimento, debe existir unha solicitud en estado "**En subsanación**" en XALEA. É dicir, debeu ser presentado un requirimento con anterioridade por parte do GDR, e ser aceptada a notificación por parte do promotor. Poden existir tres casuísticas polas que non poida presentar o requirimento:

• Solicitude en estado distinto a "En subsanación". Aparecerá unha mensaxe como a seguinte.

Aviso:

• Non se pode realizar un requirimento da solicitude.

• Estado do requirimento pendente de sincronizar con XALEA. Cando un usuario acepta unha notificación, XALEA precisa 5 minutos para obter a actualización do requirimento. Aparecerá unha mensaxe como a seguinte.

#### Aviso:

- Aínda non se atopa aceptado o requirimento en XALEA, acepte a notificación. Se xa a aceptou, espere 5 minutos.
- Requirimento non subsanado tras expirar a data límite de subsanación. Aparecerá unha mensaxe como a seguinte.

Aviso:

• A data límite de subsanación ao requirimento foi o día 24-04-2025

## 3.3. Presentación por parte do promotor

Para poder presentar unha subsanación ao requirimento, o promotor debe dirixise ao seu expediente en Sede, na carpeta persoal, e pinchar na acción "Emenda".

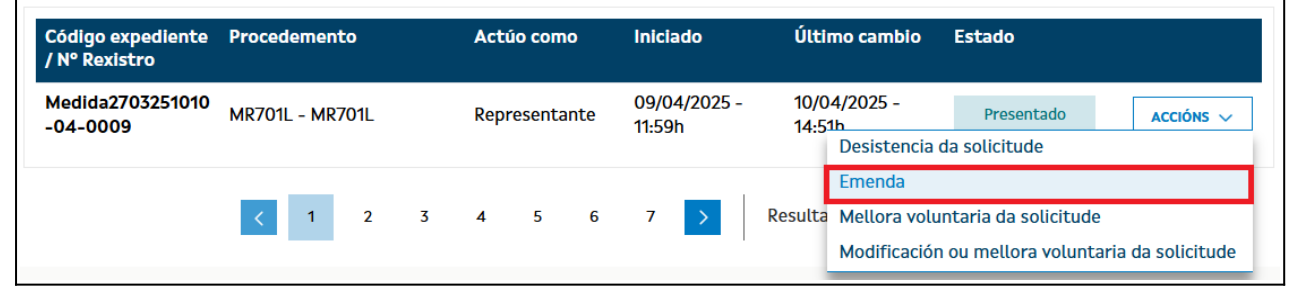

Deste modo, ao promotor ábreselle un formulario con todos os campos cubertos na última solicitude. Debido á existencia de campos que non se poden modificar, terá bloqueados todos os campos de datos solicitante no paso solicitude, así como algúns campos dos datos do proxecto.

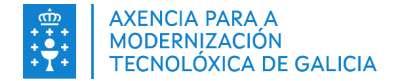

Tamén terá bloqueadas aquelas seccións que o GDR marcou como validadas (é dicir, as que se indicaron que están xa correctas para a formalización da solicitude).

Por último, o usuario soamente precisará ir cubrindo o formulario e presentar a solicitude como se indica na sección <u>1.1. Cubrir o formulario de solicitude en Sede</u>.

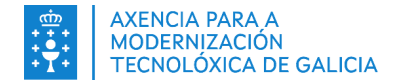

# 4. Presentar unha desistencia da solicitude

#### 4.1. Precondicións

Para poder realizar unha desistencia, debe existir unha solicitude en calquera dos estados "Recepcionada", "En subsanación" ou "AGADER revisión" en XALEA. Ademais, deberá de estar asociada a solicitude a un expediente antes de poder presentar a desistencia (o GDR debeu recepcionar a solicitude de axuda en XALEA). En caso contrario, aparecerá unha mensaxe como a seguinte.

| Aviso:                                                                   |
|--------------------------------------------------------------------------|
| <ul> <li>Non se pode desestimar a solicitude no estado actual</li> </ul> |

#### 4.2. Presentación por parte do promotor

A desistencia pode ser realizada en calquera momento desde a recepción dunha solicitude. Para poder presentar unha desistencia, o promotor debe dirixise ao seu expediente en Sede, na carpeta persoal, e pinchar na acción "Desistencia da solicitude".

| Código expediente<br>/ Nº Rexistro | Procedemento    | Actúo como    | Iniciado               | Último cambio Estado                                                                                                    |
|------------------------------------|-----------------|---------------|------------------------|----------------------------------------------------------------------------------------------------|
| Medida2703251010<br>-04-0009       | MR701L - MR701L | Representante | 09/04/2025 -<br>11:59h | 10/04/2025 - Presentado Accións V<br>Emenda                                                                               |
|                                    | ✓ 1 2 3         | 4 5 6         | 7 > R                  | Desistencia da solicitude<br>desulta Mellora voluntaria da solicitude<br>Modificación ou mellora voluntaria da solicitude |

Abrirase un formulario onde se cubrirán automaticamente todos os campos. Soamente será editable o campo da data para indicar a solicitude de axuda, que por defecto será a data de presentación da primeira solicitude do expediente.

| DATOS DO PROXECTO NÚMER                  |                                                                       |                  | NÚMERO DE EXPEDIENTE      |                 |           |  |
|------------------------------------------|-----------------------------------------------------------------------|------------------|---------------------------|-----------------|-----------|--|
| TÍTULO DO PROXECTO<br>titulo             |                                                                       | Anualidade       | Submedida                 | Grupo           | Núm. orde |  |
|                                          |                                                                       | 2025             | Medida2703251010          | 04              |           |  |
|                                          |                                                                       |                  |                           |                 |           |  |
|                                          |                                                                       |                  |                           |                 |           |  |
| DATUS DA PERSUA SULICITANTE              |                                                                       |                  |                           |                 |           |  |
| DENTIFICACIÓN                            |                                                                       |                  |                           |                 |           |  |
| TIPO                                     | NÚM.                                                                  |                  | PAÍS EMISOR               |                 |           |  |
| NIF                                      | P3205500F                                                             |                  | ESPAÑA                    |                 |           |  |
| NOME/RAZÓN SOCIAL                        | PRIMEIRO APELIDO                                                      | PRIMEIRO APELIDO |                           | SEGUNDO APELIDO |           |  |
| OURENSE                                  |                                                                       |                  |                           |                 |           |  |
|                                          |                                                                       |                  |                           |                 |           |  |
|                                          |                                                                       |                  |                           |                 |           |  |
|                                          |                                                                       |                  |                           |                 |           |  |
| E NA SÚA REPRESENTACIÓN (deberá acredita | arse a representación fidedigna por calquera medio válido en dereito) | )                |                           |                 |           |  |
| IDENTIFICACIÓN                           |                                                                       |                  |                           |                 |           |  |
|                                          | NÚM                                                                   |                  | PAÍS EMISOR               |                 |           |  |
| TIPO                                     | i i o i i                                                             |                  |                           |                 |           |  |
| NIF                                      | 99999972C                                                             |                  | ESPAÑA                    |                 |           |  |
| NIF<br>NOME/RAZÓN SOCIAL                 | 99999972C<br>PRIMEIRO APELIDO                                         |                  | ESPAÑA<br>SEGUNDO APELIDO |                 |           |  |

#### EXPÓN QUE:

do no encabe

- o 0 09//04/2025 📄 solicitou unha axuda ao abeiro da Intervención Leader de Galicia da PEPAC 2023-2027 para o expediente
- Desiste da solicitude de axuda, cos efectos que establece a Lei 39/2015, do 1 de outubro, do procedemento administrativo común das administracións públicas.